### ACE - Quick Start Guide

How to signup for ACE, brand your account, and start posting to social media sites..

## How to sign up for ACE:

| Go to RISMedia.com click the ACE Login button at top right of the menu bar |       |                |           |            |              |        |        |           |      |           |  |
|----------------------------------------------------------------------------|-------|----------------|-----------|------------|--------------|--------|--------|-----------|------|-----------|--|
| RIS                                                                        | Media | a              |           |            | ContentSolut | ions   | thouse | call f 🗈  | C in | ACE Login |  |
| Home                                                                       | News  | Best Practices | Marketing | Technology | Social Media | Advice | Events | Subscribe | Blog |           |  |

| On ACE w         | elcome pa            | ge click      | "here" t      | o sign up      | for RI         | SMedia          | a's A    | CE        | •        |     |         |      |   |
|------------------|----------------------|---------------|---------------|----------------|----------------|-----------------|----------|-----------|----------|-----|---------|------|---|
| RISMedi          | a                    |               |               | ContentSolut   | tions          |                 | all 🗲    | t         | o in 🔊   | AC  | E Login | ļ    |   |
| Home News        | Best Practices       | Marketing     | Technology    | Social Media   | Advice         | Events          | Subscrit | pe B      | llog     |     |         |      |   |
| WELCOME          |                      | e content and | your ACE dash | board          |                |                 |          |           |          |     |         |      | ٩ |
| Email            |                      | * 🔶 E         | xisting me    | mbers can lo   | og in her      | э.              |          |           |          |     |         |      |   |
| Password         |                      | *             |               | Want<br>clicki | to jo<br>ng "h | oin AC<br>ere". | E?       | Be        | egin     | sig | gnu     | p by |   |
| Forgot your pass | sword? Click here to | ) reset.      |               |                |                |                 |          |           |          |     |         |      |   |
| Not signed up? S | iign up for an ACE a | account here. |               |                |                |                 |          |           |          |     |         |      |   |
|                  |                      |               |               |                |                |                 |          |           |          |     |         |      |   |
|                  |                      |               |               |                |                |                 |          | j         | $\frown$ |     |         |      |   |
|                  |                      |               |               |                |                |                 |          | · · · · · |          |     |         |      |   |

| For an introductory price of just \$4.95 |
|------------------------------------------|
| for the 1st month and \$19.95 for each   |
| additional month.                        |

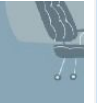

| Email                   | *                                       |                             |
|-------------------------|-----------------------------------------|-----------------------------|
|                         | W                                       | hy Should                   |
| Enter Password          | *                                       | <ul> <li>Turn yo</li> </ul> |
|                         | Complete this form.                     | inform                      |
| Confirm Password        | *                                       | • Autom                     |
|                         |                                         | leads                       |
| First Name              | *                                       | • Brand                     |
| Last Name               | *                                       | autom                       |
| Last Harris             |                                         |                             |
| Credit Card             | A                                       | E Include                   |
|                         |                                         | • 30 diffe                  |
| Credit Card Number      | *                                       | includi.                    |
| Card Verification Value | (CVV) *?                                | produc                      |
|                         |                                         | Your bi                     |
| Expriation Date         | If your company is a member of          | on all A                    |
|                         | ACE, enter your promo code here.        | Autom                       |
| Month: Select * *       | Contact your broker/owner or admin      | ontac                       |
| Vear: Soloct . *        | if you do not know your promo code      | ð.                          |
| Teal. Select            | In                                      | troductor                   |
| Promo ID                | ?                                       | Full acc                    |
|                         |                                         | RISMed                      |
|                         |                                         | use on                      |
| By clicking Subscribe   | e, you agree to our Terms & Conditions. | • Full acc                  |
|                         |                                         | library                     |
| Subscribe               |                                         | listing/                    |
|                         |                                         |                             |

Fill out the signup form and be sure to enter your company's promo code\* to receive any applicable discounts.

\*If your broker / company has signed up for ACE, then as an agent of that company you should have been sent a promo code from your broker / company.

If you do not know your promo code please check with your office admin or broker owner.

If your broker / company is not yet a member of ACE have them call the RISMedia ACE sales team to find out more about joining and the benefits for their company.

### Personalize your account...

If you are not already here, select My Account > Profile from the top ACE menu. The Profile area brands the content you share with your information helping to promote your business to your social contacts. Fill out the profile form with as much information as you can. You will be able to return to this area to update or make changes anytime however it is strongly suggested that you complete this profile area before you begin sharing. It is important that this form is completed in full so that your friends see your proper information. There is specific help for uploading headshot and logo(s) below.

| Home                    | Nour                       | Post Practices                         | Marketing                 | Tochrolon                                  | Social Media        | Advise               | Events     | Sub-seik-             | Plan       |  |
|-------------------------|----------------------------|----------------------------------------|---------------------------|--------------------------------------------|---------------------|----------------------|------------|-----------------------|------------|--|
| nome                    | wews                       | dest mactices                          | Marketing                 | recnnology                                 | Social Media        | Advice               | Events     | Subscribe             | BIOG       |  |
| ank you fo<br>ease comp | r signing t<br>lete the in | for RISMedia's Al                      | create your pub           | st ready to start e<br>lic ACE profile, wh | nich will appear on | your brande          | d pages of | ne<br>auto-shared con | tent. This |  |
| .95/month               | anding pa<br>) by using    | ges for shared arti<br>promo code 1006 | cies, videos, intoj<br>54 | graphics and web                           | inars. Your agents  | can join at a        | 50% discou | int off of Agent p    | ricing     |  |
|                         |                            |                                        |                           |                                            |                     |                      |            |                       |            |  |
|                         |                            |                                        |                           |                                            |                     |                      |            |                       |            |  |
| our curr                | ent head                   | shot.                                  |                           |                                            | Your prima          | ry logo.             |            |                       |            |  |
|                         |                            |                                        |                           |                                            | VOI                 |                      | 00         | ~                     |            |  |
|                         |                            |                                        |                           |                                            | YOU                 | JKL                  | .OG        | 0                     |            |  |
|                         |                            | 7                                      |                           |                                            | Click here t        | o upload y           | our prima  | ry logo.              |            |  |
|                         |                            |                                        |                           |                                            | Your secon          | dary logo.           |            |                       |            |  |
|                         |                            |                                        |                           |                                            | VOI                 |                      | 00         | 0                     |            |  |
|                         |                            |                                        |                           |                                            | 100                 | JKL                  | .06        | U                     |            |  |
| K.                      |                            |                                        |                           |                                            | Click here t        | o upload y           | our secon  | dary logo.            |            |  |
|                         |                            |                                        |                           |                                            |                     |                      |            | ,                     |            |  |
| lick here               | to uploa                   | ad your profile pio                    | cture.                    |                                            |                     |                      |            |                       |            |  |
|                         |                            |                                        | *                         |                                            | Office Ph           | ione                 |            | *                     |            |  |
| ÍI.                     |                            |                                        | *                         |                                            | Mobile P            | hone                 |            |                       |            |  |
| Your Title              |                            |                                        | ٠                         |                                            | Company             | v Website Na         | me         | *                     |            |  |
| Company                 | Name                       |                                        | *                         |                                            | Company             | v Website Lin        | k 🛛        | *                     |            |  |
| 1st line of             | your addre                 | 55                                     | *                         |                                            | Listings V          | Vebsite Name         | 2          | ?                     |            |  |
| 2nd line of             | vour addr                  | 255                                    |                           |                                            | Listinos V          | /ebsite Link         |            | ?                     |            |  |
| city                    |                            |                                        | *                         |                                            | Misc Fiel           | d                    |            | ?                     |            |  |
|                         | 131 of                     |                                        |                           |                                            | 1                   |                      |            |                       |            |  |
| State (Rec              | quired)                    |                                        |                           |                                            |                     |                      |            |                       | -          |  |
|                         |                            |                                        |                           |                                            | branded r           | le Realtor I<br>bage | con on you | Jf Ita                | TOP        |  |
| Zip Code                |                            |                                        |                           |                                            | erenece p           |                      |            |                       |            |  |
|                         |                            |                                        |                           |                                            | Includ              | le EHO icor          | n on your  | <u> </u>              | 1          |  |
|                         |                            |                                        |                           |                                            | branded p           | bage                 |            | 545,255               | n.         |  |
|                         |                            |                                        |                           |                                            |                     |                      |            |                       |            |  |
| Submit/U                | pdate You                  | r Profile                              |                           |                                            |                     |                      |            |                       |            |  |
|                         |                            |                                        |                           |                                            |                     |                      |            |                       |            |  |
|                         |                            |                                        |                           |                                            |                     |                      |            |                       |            |  |
|                         |                            |                                        |                           |                                            |                     |                      |            |                       |            |  |

# Uploading Your Headshot

| Your current headshot.                     | 1) Below the default headshot<br>placeholder, click the words "Click here"<br>to begin the process |
|--------------------------------------------|----------------------------------------------------------------------------------------------------|
| Click here to upload your profile picture. |                                                                                                    |
| PISModia                                   | 2) Click "Browse" to navigate to your                                                              |
| ACE                                        |                                                                                                    |
| Home News Best Practices Marketing Techno  | Note: Your headshot file cannot be larger than 500KB.                                              |

3) Navigate to your headshot...Click the headshot to highlight it, then click "Open" to select....

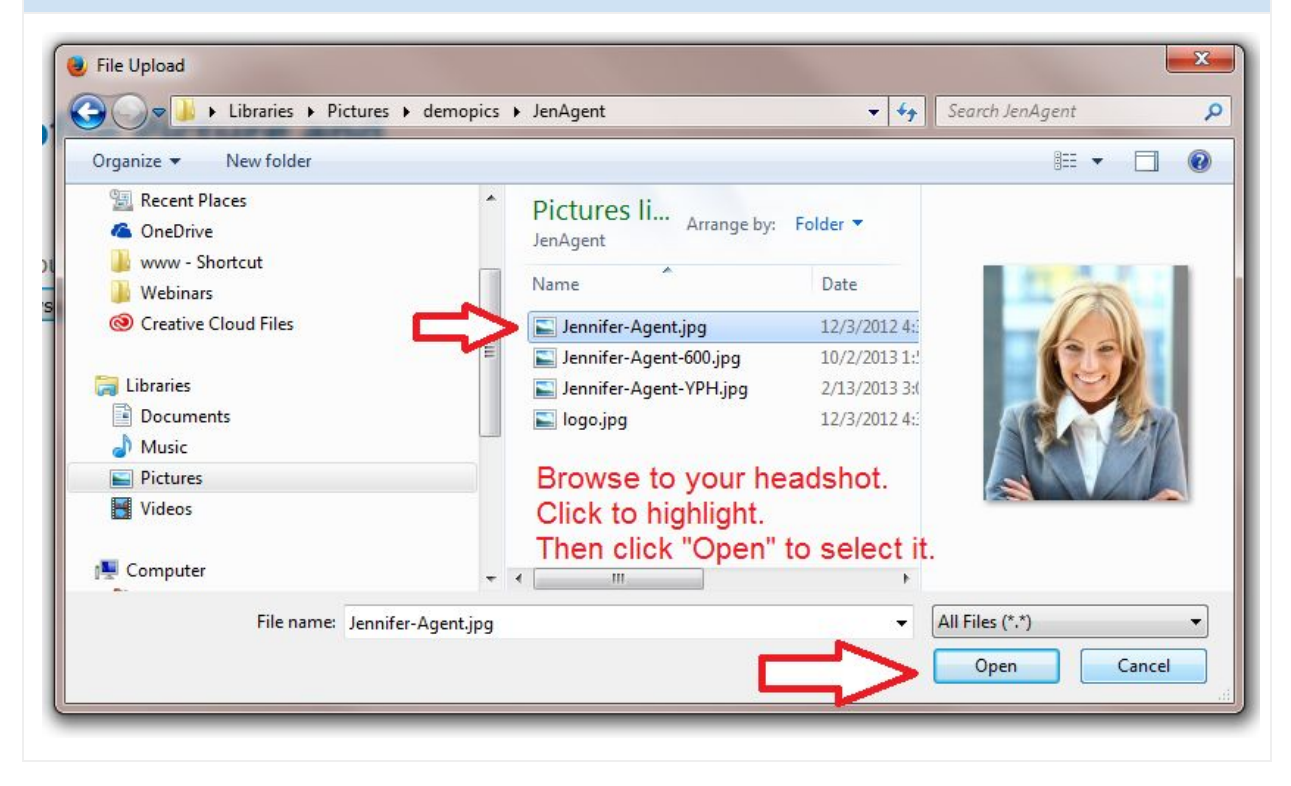

4) You should see the name of your headshot file. Click Upload!

(If you do not see the name file name, click "Browse..." and repeat the process to this point.

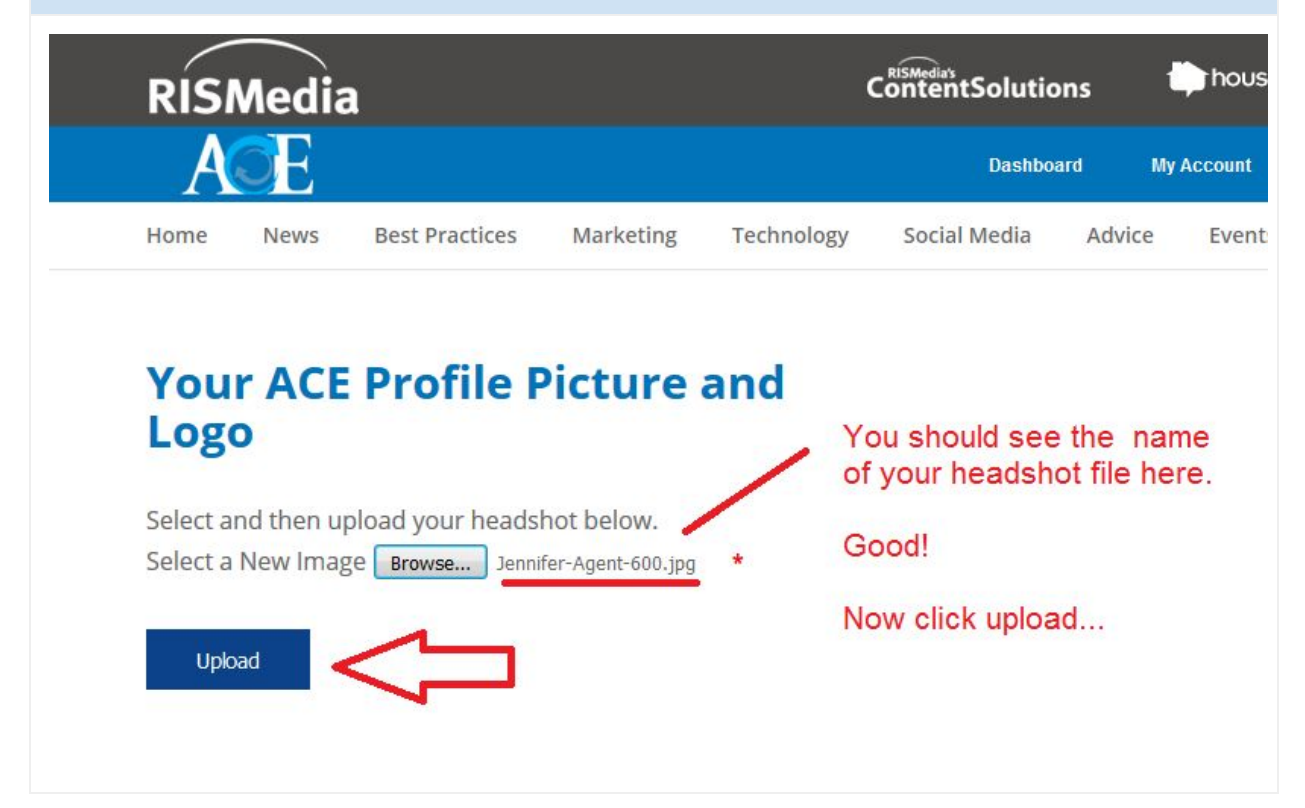

Your ACE Profile Picture and Logo

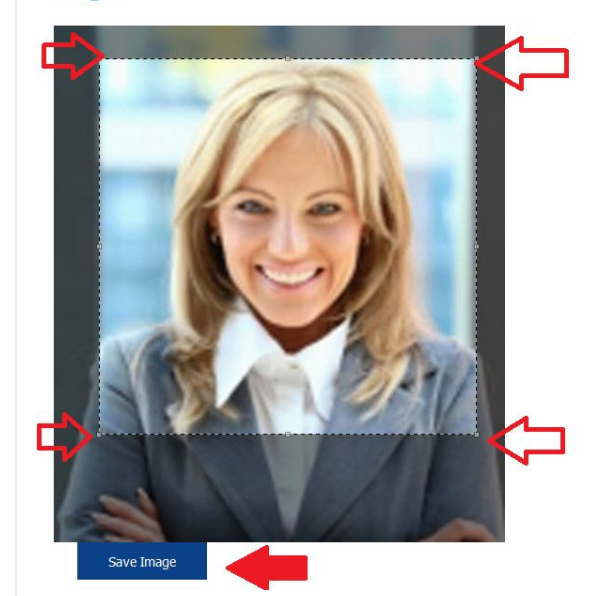

5) Optional: Crop Your Photo.

With your mouse, click and drag the borders of the clear box to crop the picture to your liking.

**Click "Save Image"** 

This will become the headshot that will appear along with your contact info on your branded pages.

6) Your headshot is loaded. If you are not happy with your current headshot repeat the steps to your liking. If you are ready move on to add your company logo(s).

# **Your ACE Profile**

Your current headshot.

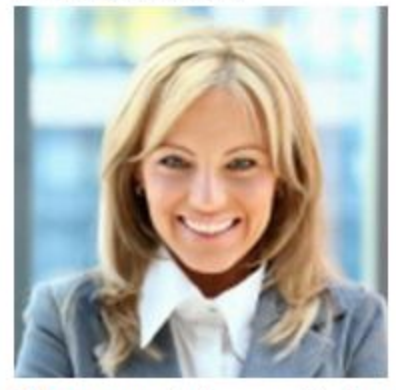

Click here to upload your profile picture.

Your primary logo.

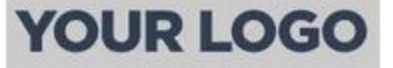

Click here to upload your primary logo. Your secondary logo.

SECONDARY LOGO

Click here to upload your secondary logo.

#### Uploading Your Logo

You may upload two logos to your ACE account to help brand your landing pages. Again this is the information readers will see when they click to read the full article from your social media sites.

Why two logos? Some agents might be part of a team and may want to show the team logo as well as their company or brand logo.

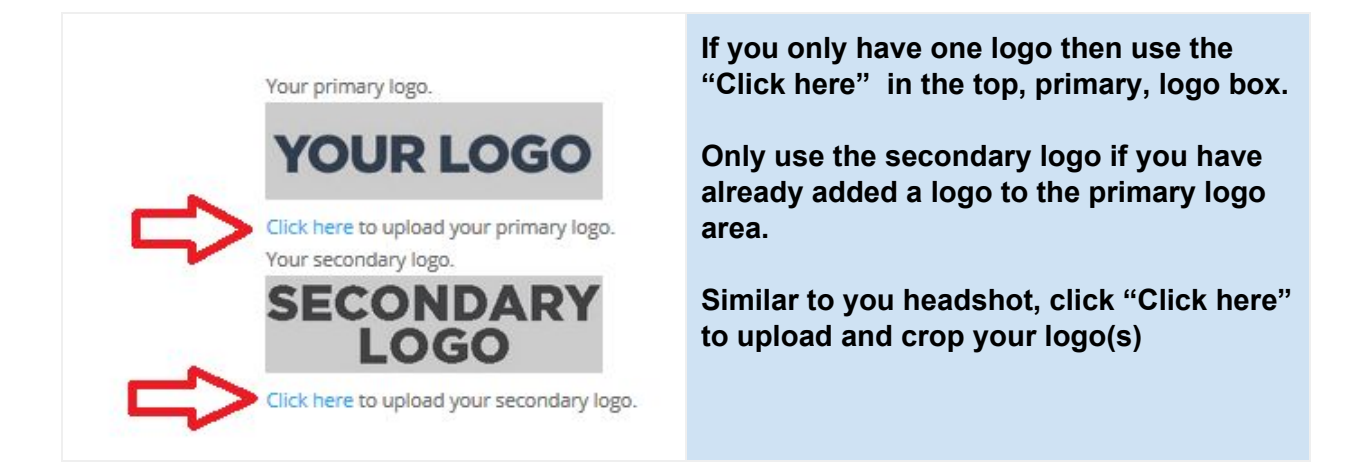

# Select and then upload your logo below. Select a New Image Browse... No file selected.

Upload

As you did for your headshot, click "Browse" to navigate to your logo, upload, crop, and save.

### **Complete the Remaining Profile Fields**

Fill in any of the remaining areas of your ACE profile that you would like to be shown to your readers such as a link to your listings, your phone, website, etc.

| (203) 855-1234<br>Our Website *<br>http://yourcompanywesbiteurl.com *<br>IOur sFeatured Listings ?<br>Lhttp://mywebsite/listings.htm ?<br>MisLic#123456789 ?                                 | "Featured Listings" to the "Listings Websi<br>Name" area.<br>Copy and paste your listings page URL in<br>the "Listings Website Link" area.<br>If your State requires you to include your<br>estate agent license number you may add<br>that to the "Misc Field". |
|----------------------------------------------------------------------------------------------------|----------------------------------------------------------------------------------------------------|
| Our Website       *         http://yourcompanywesbiteurl.com       *         IOursFeatured Listings       ?         Lhttp://mywebsite/listings.htm       ?         MisLic:#123456789       ? | Copy and paste your listings page URL in<br>the "Listings Website Link" area.<br>If your State requires you to include your<br>estate agent license number you may add<br>that to the "Misc Field".                                                              |
| http://yourcompanywesbiteurl.com       *         OursFeatured Listings       ?         Lhttp://mywebsite/listings.htm       ?         MisLic#123456789       ?                               | If your State requires you to include your<br>estate agent license number you may ado<br>that to the "Misc Field".                                                                                                    |
| IOursFeatured Listings       ?         Lhttp://mywebsite/listings.htm       ?         MisLic#123456789       ?                                                                               | If your State requires you to include your<br>estate agent license number you may ade<br>that to the "Misc Field".                                                                                                    |
| Lhttp://mywebsite/listings.htm ?                                                                                                    | that to the "Misc Field".                                                                                                    |
| Mis <b>Lic</b> #123456789 ?                                                                                                    |                                                                                                    |
|                                                                                                    | Include the REALTOR and Equal Housing                                                                                                    |
|                                                                                                    | Opportunity icon if you like.                                                                                                    |
| Include Realtor Icon on your<br>pranded page                                                                                                    | Click the "Submit" button to save any changes.                                                                                                    |
| ☑ Include EHO icon on your                                                                                                    |                                                                                                    |
| branded page                                                                                                    |                                                                                                    |

### ACE Social Media Setup: Auto-Posting to Social Media Sites

Here are some tips about ACE and auto-posting to social media websites:

- ACE is secure. ACE does not capture or hold your social media password, all social logins are done through the social media provider itself.
- From time to time you may need to log back into your social media account to renew permissions in order for ACE to continue auto-posting on your behalf.
- With ACE you can manually or automatically post to your social media sites with fresh, relevant content from RISMedia the leader in real estate information.
- If you turn Auto-Post "ON" you can still manually share from the ACE exclusive Content area or share just about anything from the RISMedia.com website.
- If you elect not to use the Auto-Post feature you can still manually share from the ACE exclusive Content area or share just about anything from the RISMedia.com website.
- You can turn Auto-Post 'OFF' anytime.

- ACE will send you an email alert to let you know what content has been automatically posted for you. You can turn these notifications off.
- If, for some reason, you did not like the content that was automatically posted you can login to your social media account to remove the post.

### How to Setup ACE Auto-Posting to Facebook

All Facebook users have a "profile", your Facebook profile is typically used to connect with friends and can only be seen by others if they log into Facebook. Many FB user also have a separate Facebook "page" which is typically used for businesses and can be accessed by the public, in other words visitors do not need to be logged in, or a member of Facebook to see a business page. ACE can post to your personal profile or any business page that you control. You can change your ACE auto-post settings anytime to stop.

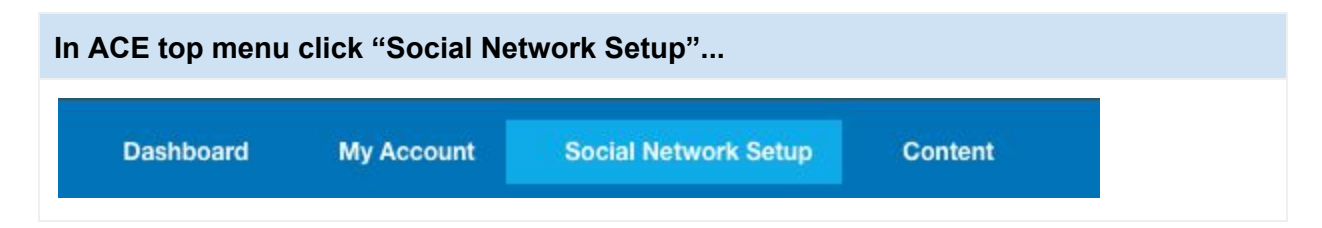

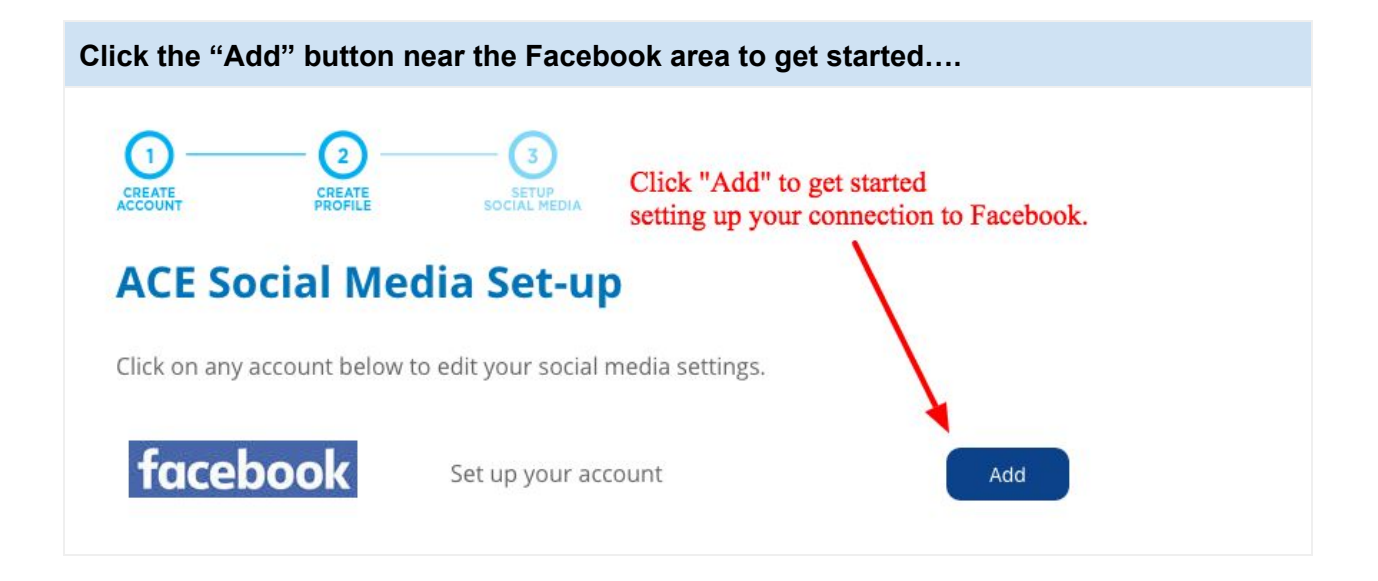

Start by giving your connection a name. It can be any name like, "My FB account", just give it a name so that you can identify this connection. (We have heard that some clients have more than one FB account - give this connection a name so you know which account you are using.)

Accessed and account of reactions

Connection Name

Connection Name

Ativate this account ?
Auto-Post from this account ?
Center Auto-Post email notifications ?
Curde Connection
(Center Connection)
(Center Connection)
(Center Connection)
(Center Connection)
(Center Connection)
(Center Connection)
(Center Connection)
(Center Connection)
(Center Connection)
(Center Connection)
(Center Connection)
(Center Connection)
(Center Connection)
(Center Connection)
(Center Connection)
(Center Connection)
(Center Connection)
(Center Connection)
(Center Connection)
(Center Connection)
(Center Connection)
(Center Connection)
(Center Connection)
(Center Connection)
(Center Connection)
(Center Connection)
(Center Connection)
(Center Connection)
(Center Connection)
(Center Connection)
(Center Connection)
(Center Connection)
(Center Connection)
(Center Connection)
(Center Connection)
(Center Connection)
(Center Connection)
(Center Connection)
(Center Connection)
(Center Connection)
(Center Connection)
(Center Connection)
(Center Connection)
(Center Connection)
(Center Connection)
(Center Connection)
(Center Connection)
(Center Connection)
(Center Connection)
(Center Connection)
(Center Connection)
(Center Connection)
(Center Connection)
(Center Connection)
(Center Connection)
(Center Connection)
(Center Connection)
(Center Connection)
(Center Connection)
(Center Connection)
(Center Connection)
(Center Connection)
(Center Connection)
(Center Connection)
(Center Connection)
(Center Connec

The Facebook login window will launch. You are now on Facebook. Facebook will ask you for username and password. After successful login FB will authorize ACE to post on your behalf. ACE is secure and does not collect your Facebook password.

| Y<br>C<br>E | ou are now on F<br>Inly Facebook w<br>Inter your Faceb | Facebook.<br>/ill know your username and password.<br>look username and password to continue |
|-------------|--------------------------------------------------------|----------------------------------------------------------------------------------------------|
| Log into    | Facebook                                               |                                                                                              |
|             | Email or Phone:<br>Password:                           |                                                                                              |
|             |                                                        | Log In or Sign up for Facebook<br>Forgot password?                                           |

Next, click "Create Connection" to launch the Facebook login...

After successful login to Facebook you will be returned to ACE.

ACE will list your personal profile as well as any Facebook business pages that it has found in your FB account....

| Home    | News       | Best Practices                                                                                                    | Marketing        | Technology      | Social Media   | Advice    | Even     |
|---------|------------|----------------------------------------------------------------------------------------------------|------------------|-----------------|----------------|-----------|----------|
|         |            | After lo                                                                                                    | gging into F     | acebook you     | will be return | ed to ACI | =        |
|         |            |                                                                                                    |                  |                 |                |           |          |
| ACE     | : насе     | book Pag                                                                                                    | ge Setu          | р               |                |           |          |
|         |            |                                                                                                    |                  |                 |                |           |          |
| Please  | select the | pages you would                                                                                                    | like to post fro | m on this accou | int:           |           | nofile ! |
| 🗆 You   | r Facebook | Profile                                                                                                    | P                | ACE will displ  | ay your perso  | nairo p   | rollie   |
|         |            |                                                                                                    |                  | ights to admi   | nister         | s that ye | unav     |
|         |            |                                                                                                    |                  |                 |                |           |          |
|         |            | teating to be a second second s |                  | grite to dari   |                |           |          |
| 0<br>0( |            | nalitari<br>nal Modia Marian                                                                                                    | ng Carettana     | grite te darin  |                |           |          |
|         |            | nallion<br>ar Thelio Thelast                                                                                                    | ng Carolinano    |                 |                |           |          |

Check the boxes near the Facebook areas that you want to have automatically updated with ACE posts. You can change this later, anytime. Click Update...

# **ACE Facebook Page Setup**

Please select the pages you would like to post from on this account:

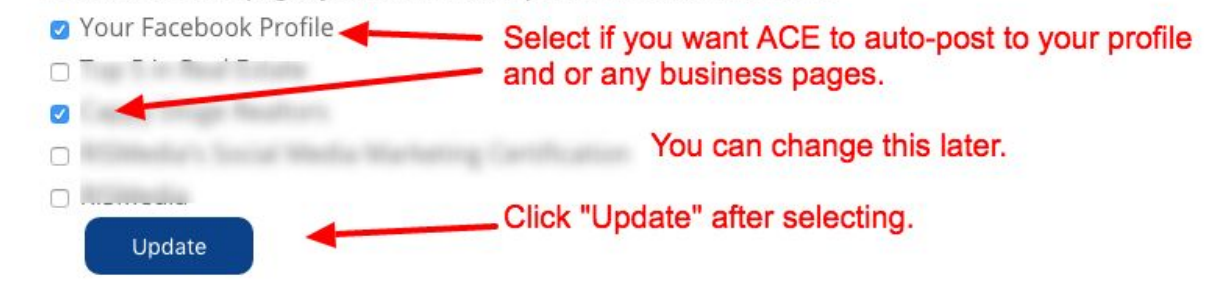

Succes! ACE is now ready to start auto-posting to the selected area of your Facebook account. Auto-posting will begin within 24 hours....

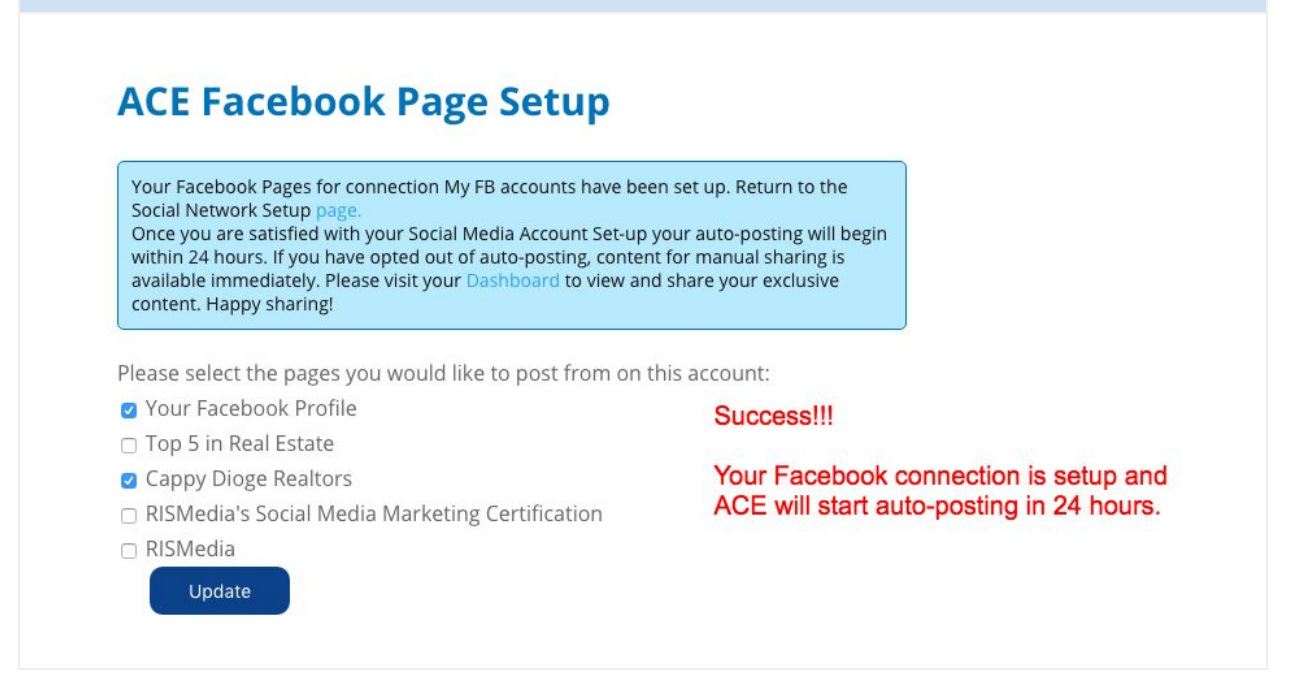

If you would like to post something right away, consider posting something manually from the ACE Exclusive Content area or visit RISMedia.com and share just about any story. RISMedia.com is the leader in real estate information and updates with new stories daily.

| RISMedia                                                                                                    | <b>ContentSolutions</b>                                                              | house                                  | çall F 🕇 🖸 🖬                  | I 🛛 🛧                                                                        |
|----------------------------------------------------------------------------------------------------|--------------------------------------------------------------------------------------|----------------------------------------|-------------------------------|------------------------------------------------------------------------------|
| AŒ                                                                                                    | Dashboard                                                                            | My Account                             | Social Network Setup          | Content                                                                      |
| Home News Best Practices Marketing Technolog                                                                                                    | y Social Media Ad                                                                    | vice Events                            | Subscribe Blog                | ACE Exclusive Articles                                                       |
| ACE Facebook Page Setup                                                                                                    | ou want to post some<br>ring ACE Exclusive o<br>tent on RISMedia.co                  | thing now, ma<br>content or alor<br>m. | anually, consider<br>most any | ACE Exclusive Videos<br>ACE Exclusive Infographics<br>ACE Exclusive Webinars |
| Your Facebook Pages for connection My FB accounts have been set of<br>Social Network Setup page.<br>Once you are satisfied with your Social Media Account Set-up your a<br>within 24 hours. If you have opted out of auto-posting, content for m<br>available immediately. Please visit your Dashboard to view and share<br>content. Happy sharing! | up. Return to the<br>uto-posting will begin<br>nanual sharing is<br>e your exclusive |                                        |                               |                                                                              |
| Please select the pages you would like to post from on this ac                                                                                                    | count:                                                                               |                                        |                               |                                                                              |
| Your Facebook Profile                                                                                                    |                                                                                      |                                        |                               |                                                                              |
| 🗆 Top 5 in Real Estate                                                                                                    |                                                                                      |                                        |                               |                                                                              |
| Cappy Dioge Realtors                                                                                                    |                                                                                      |                                        |                               |                                                                              |
| RISMedia's Social Media Marketing Certification                                                                                                    |                                                                                      |                                        |                               |                                                                              |
| RISMedia                                                                                                    |                                                                                      |                                        |                               |                                                                              |
| Update                                                                                                    |                                                                                      |                                        |                               |                                                                              |

Edit Auto Post Settings: Need to make a change to your Facebook auto-post settings? Click "Setup Social Network" from the top menu to access the "ACE Social Media Set-up" page. Click "Edit" button near your Facebook connection.

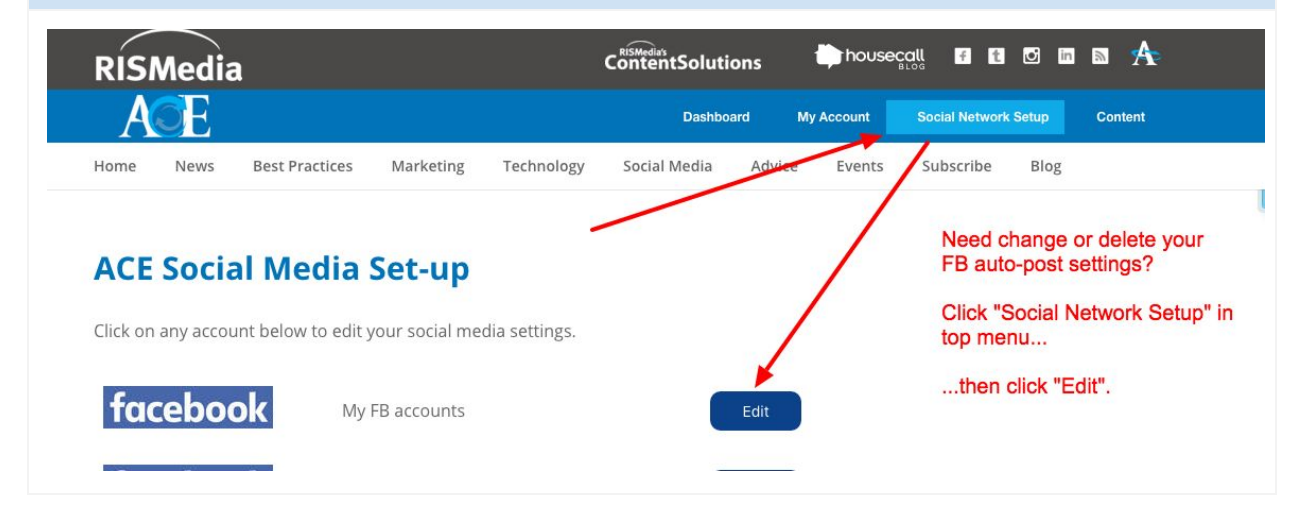

Make any changes or delete the connection altogether.

Activate your ACE settings for this social media account.

Edit My FB accounts

Activate this account ?

Auto-Post from this account ??

Send Auto-Post email notifications ??

Save Changes

Edit Pages for this connection here.

You can delete this connection here.